1.Обновите и откройте приложение MBank.

2. Введите номер телефона, на который хотите подключить услугу.

3. На этот номер будет выслан 4-х значный код по SMS, который надо ввести в открывшемся окне.

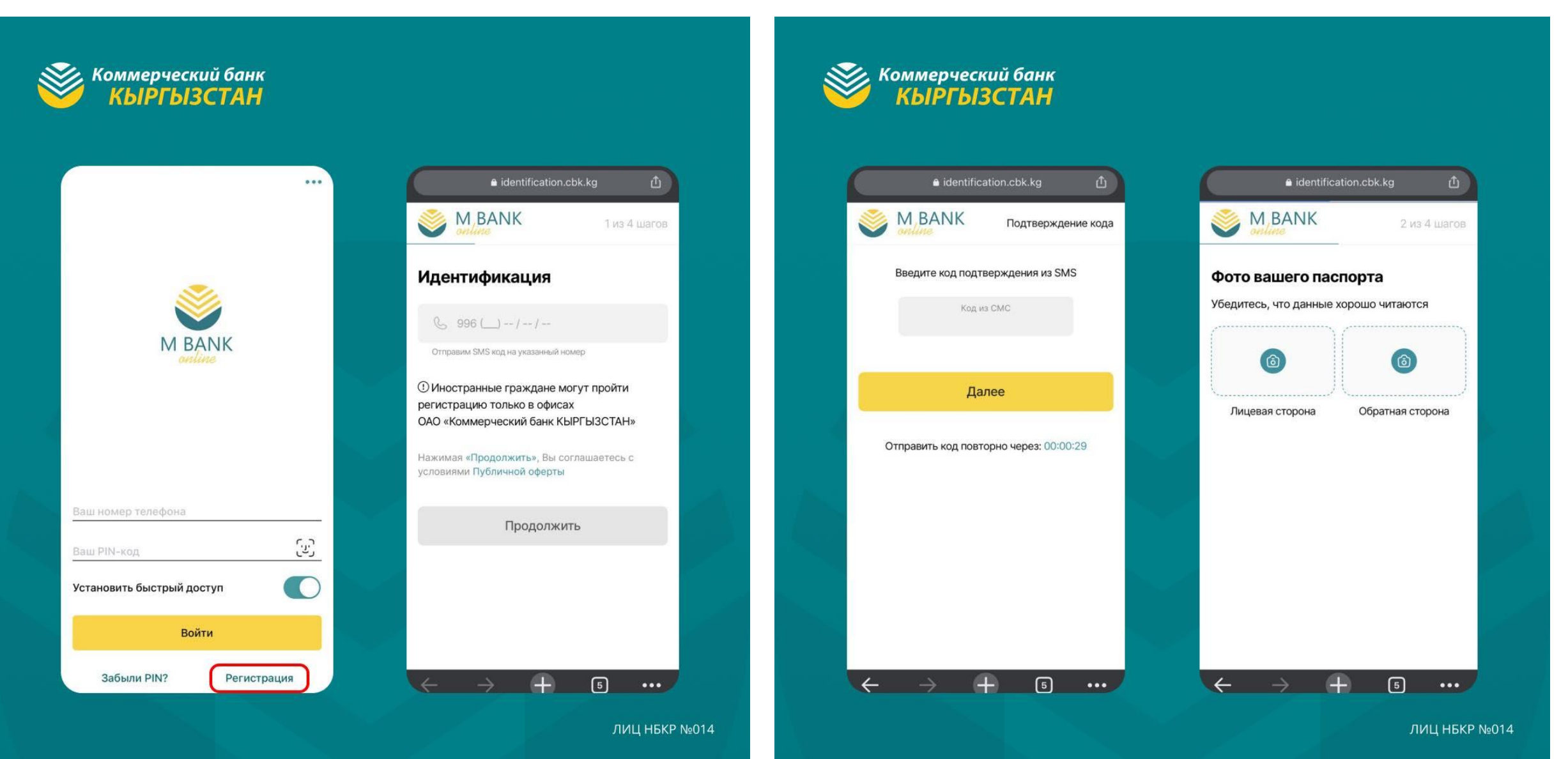

4.Далее необходимо отсканировать паспорт с двух сторон. 5.Сделайте селфи со своим паспортом. После успешного завершения регистрации вы получите SMS с ПИН-кодом. Теперь вы можете пользоваться всеми возможностями MBank Online!

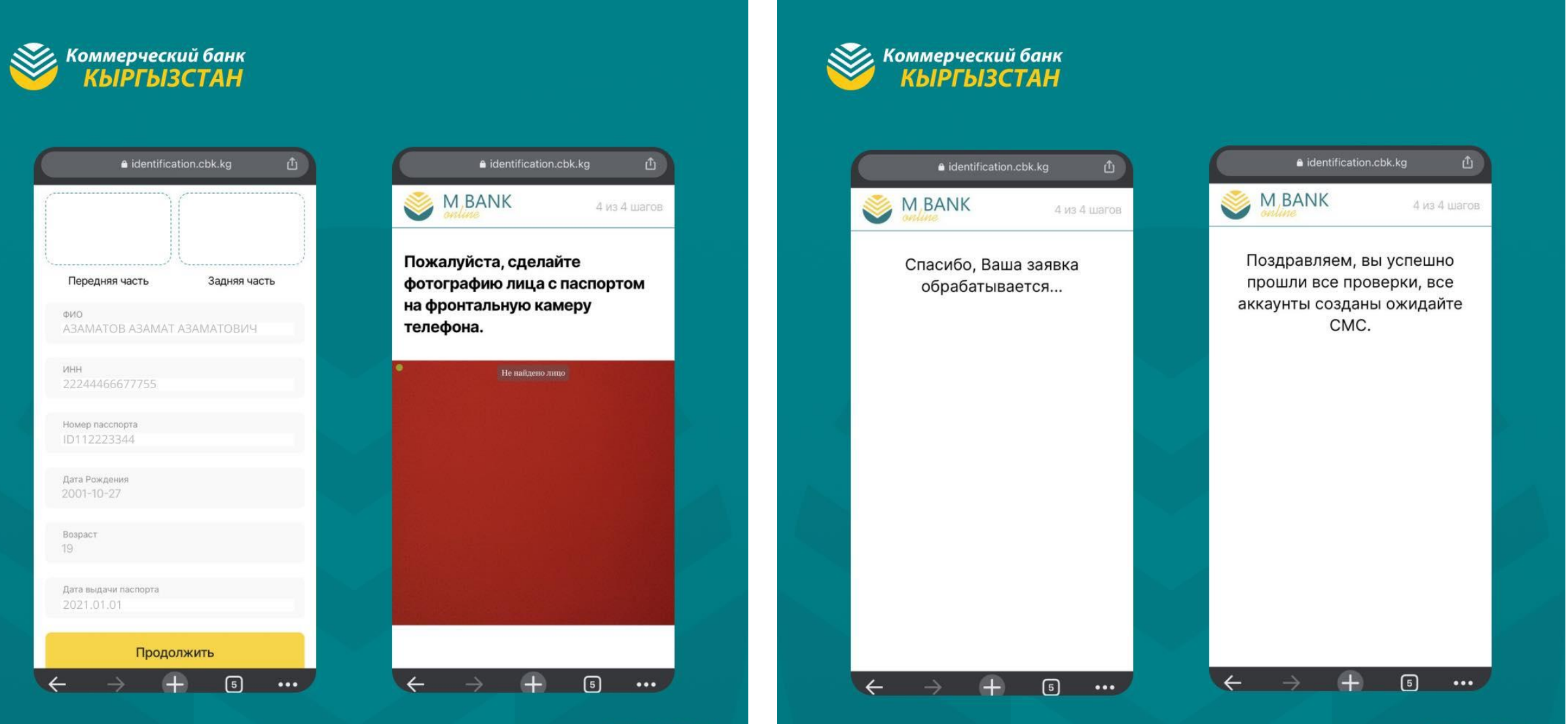

ЛИЦ НБКР №014

ЛИЦ НБКР №014